# Create DIY Campaign

### Create Campaign Details Page

- 1. Admin Dashboard > Website > Select Page Campaign Details Template <u>https://ekamusa.org/DIY-Campaign-Details-Template</u>
- 2. Duplicate selected page and edit
- 3. Update page title, page url, page access in page settings
- 4. Update page heading, slideshow and campaign description
- 5. Copy page heading to use in next steps

#### Create Campaign Card

- 1. Admin Dashboard > Website > Select Campaigns Listing page
- 2. Drag and drop one content widget in layout
- 3. Copy one existing campaign card code and pase in new content widget
- 4. Update image, link, content for copied card and save

#### **Enable Campaign Donation**

- 1. Admin Dashboard > Donations > Settings
- 2. Click on Donation Campaign Field and add new item
- 3. Paste the page heading copied in step 1.5 as a new item in donation campaign field

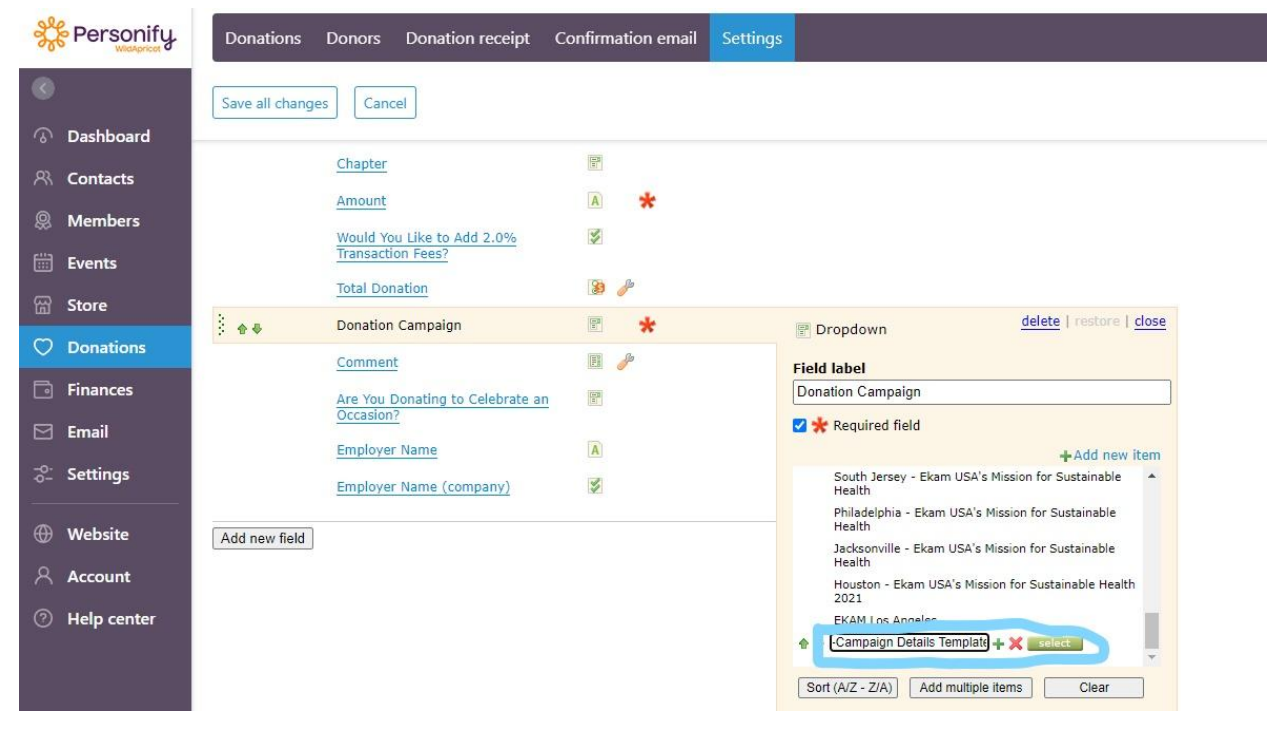

## Add Donors Block from Campaign Details Page

- 1. Admin Dashboard > Website > Select and edit campaign details page.
- 3. Save the page.

Remove Donors Block from Campaign Details Page

- 1. Admin Dashboard > Website > Select campaign details page.
- 2. Delect the donors content widget block